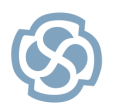

Enterprise Architect

Series: Visual Quick Start Guide

Sparx Systems Keystore Service

http://www.sparxsystems.com

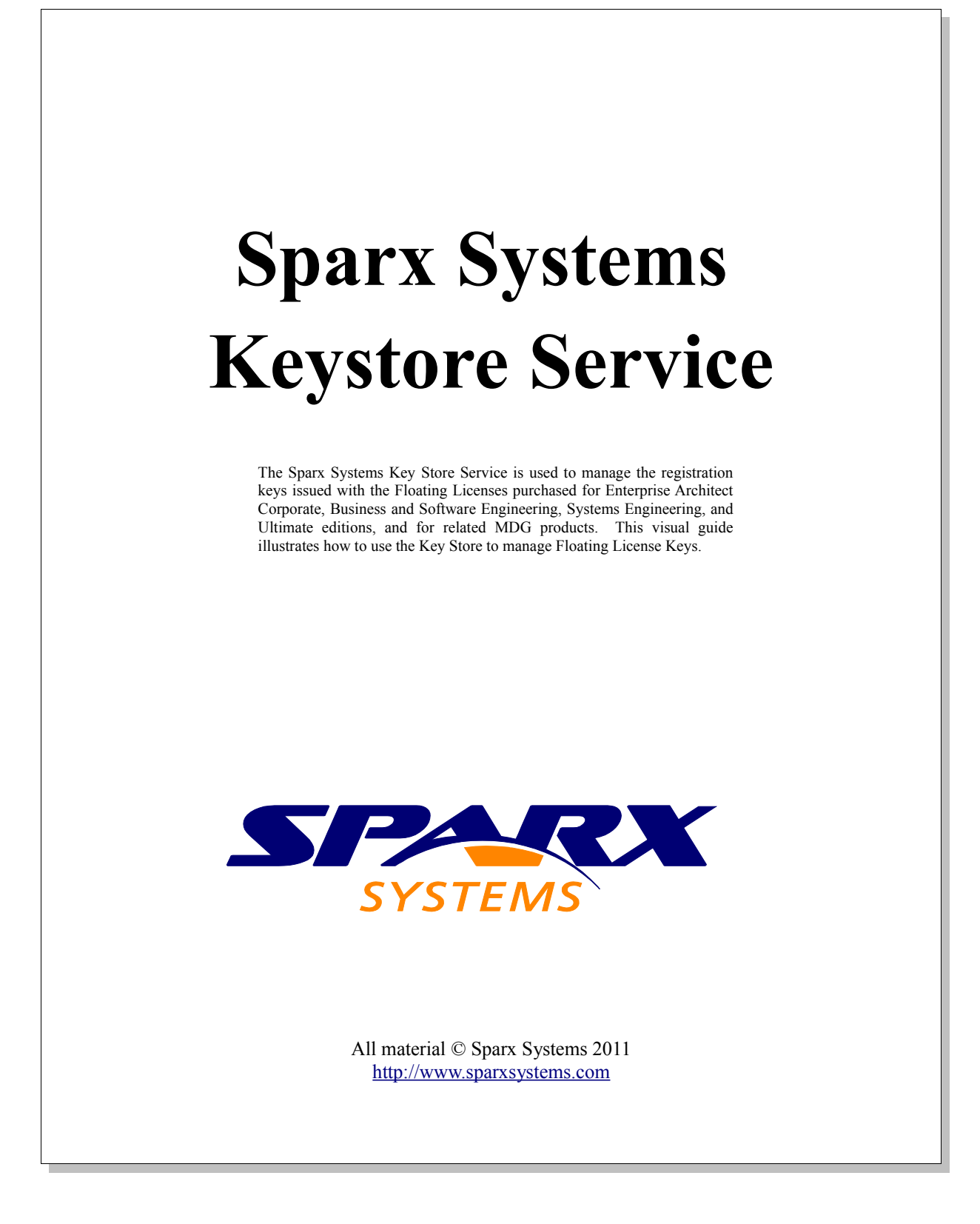

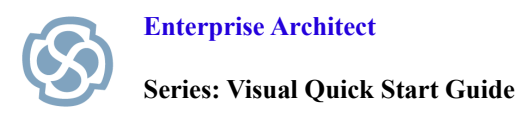

# **Table of Contents**

| Introduction                                 | 3  |
|----------------------------------------------|----|
| What You Will Learn                          | 3  |
| Installation Instructions for Sparx Keystore | 3  |
| Step 1 Download the Key Store                | 3  |
| Step 2 Run the Application                   | 4  |
| Step 3 Acknowledge the Security Warning      | 4  |
| Step 4 Password Protection.                  | 5  |
| Step 5 Installation                          | 5  |
| Step 6 Run the Key Store                     | 6  |
| Step 7 Link to a Service                     | 7  |
| Step 8 Enter the Server Address              | 7  |
| Step 9 View the Current Key Count            | 8  |
| Step 10 Adding License Keys                  | 9  |
| Step 11 Additional Keys                      | 9  |
| Step 12 Set Keystore Options                 | 10 |
| Step 13 Keys Available                       | 11 |
| Step 14 Add a Registration Key               | 12 |
| Step 15 Select Appropriate Tab               | 12 |
| Step 16 Get Shared Key                       | 13 |
| Step 17 Successful Registration              | 14 |
|                                              |    |

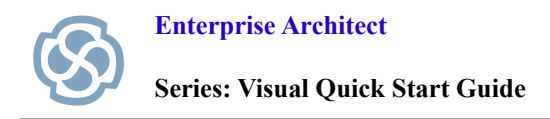

#### Introduction

The following document uses a series of simple visual steps that will guide you through the process of installing the Sparx Systems Keystore Service or SSKS for Floating License Editions of Enterprise Architect.

#### What You Will Learn

After reading this document you will learn how to:

- Download and install the Sparx Systems Key Store.
- Use the Sparx Systems Key Store to manage floating licenses.
- Learn how to set Lease Expiry options on individual keys.

#### **Installation Instructions for Sparx Keystore**

Upon purchasing Enterprise Architect you will be sent your registration text which contains your Registered User ID and Password for downloading the Key Store Service.

#### **Step 1 Download the Key Store**

Download the Sparx Systems Keystore Service application from the following location:

http://www.sparxsystems.com/securedownloads/keystore/sparxkeystoreservice.exe

You will be prompted for your User name and password.

| Authentication | n Required                                                                                                    |
|----------------|----------------------------------------------------------------------------------------------------|
| ?              | A username and password are being requested by http://www.sparxsystems.com. The site says: "EA<br>Registered users" |
| User Name:     |                                                                                                    |
| Password:      |                                                                                                    |
|                | OK Cancel                                                                                                    |

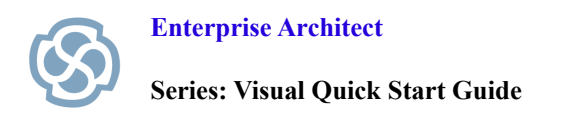

# **Step 2 Run the Application**

Save and Run the Keystore Service.

| Opening sparxkeystoreservice.exe                             | <b>X</b>         |
|--------------------------------------------------------------|------------------|
| You have chosen to open                                      |                  |
| sparxkeystoreservice.exe                                     |                  |
| which is a: Binary File<br>from: http://www.sparxsystems.com |                  |
| Would you like to save this file?                            |                  |
|                                                              | Save File Cancel |

# Step 3 Acknowledge the Security Warning

Click Run to accept any security warnings.

| Open File - Security Warning                                                                                                    |                                                    |  |  |
|----------------------------------------------------------------------------------------------------|----------------------------------------------------|--|--|
| <b>Do уо</b> ц                                                                                                    | u want to run this file?                           |  |  |
|                                                                                                    | Name:\shebbard\Downloads\sparxkeystoreservice.exe  |  |  |
|                                                                                                    | Publisher: Sparx Systems Pty Ltd                   |  |  |
|                                                                                                    | Type: Application                                  |  |  |
|                                                                                                    | From: C:\Users\shebbard\Downloads\sparxkeystoreser |  |  |
|                                                                                                    | Run Cancel                                         |  |  |
| 🔽 Alwa                                                                                                    | ays ask before opening this file                   |  |  |
| While files from the Internet can be useful, this file type can potentially harm your computer. Only run software from publishers you trust. What's the risk? |                                                    |  |  |

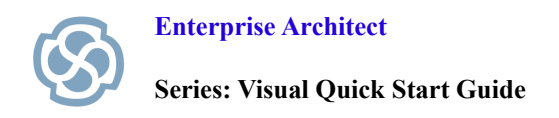

# **Step 4 Password Protection**

Copy and Paste the installation password from your registration text. Press OK.

| Enter Password                                                                                    |  |  |
|---------------------------------------------------------------------------------------------------|--|--|
| This installation is password protected. Enter the<br>installation password into the field below. |  |  |
| Password:                                                                                         |  |  |
| OK Cancel                                                                                         |  |  |

### **Step 5 Installation**

Click Next to step through the installation process and review the License Agreement and Read Me file.

When prompted to select which features you would like to install, it is recommend for the server machine to install both the Sparx Systems Keystore Service and Keystore Manager.

| 🗒 Sparx Systems Keystore Service Setup                            |                                                                                                    |
|-------------------------------------------------------------------|----------------------------------------------------------------------------------------------------|
| Select Features<br>Please select which features you would like to | o install.                                                                                                    |
| Sparx Systems Keystore Service                                    | Feature Description:<br>Floating License Keystore Service                                                      |
|                                                                   | This feature will be installed on the local hard<br>drive.<br>I his teature requires 876KB on your hard drive. |
| Wise Installation Wizard (R)                                      | Browse                                                                                                    |
| Disk Cost Reset                                                   | < <u>B</u> ack <u>N</u> ext > Cancel                                                                           |

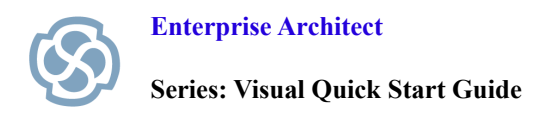

# Step 6 Run the Service

Run the Sparx Systems Key Store Service.

Note: The application is used to access running Key Store Service instances and can also access legacy file-based Key Stores via a Network drive. The following steps outline how to connect to a locally installed Keystore Service.

|                           | •         |         |           |
|---------------------------|-----------|---------|-----------|
| Key Tools Help            |           |         |           |
| 🍋 🕆   🐍 🏡 🥾               | 0         |         |           |
| ey Stores:                |           |         |           |
| File Path                 | Key Count |         |           |
|                           |           | Туре    | Key Count |
|                           |           |         |           |
|                           |           |         |           |
|                           |           |         |           |
|                           |           |         |           |
|                           |           |         |           |
| eys contained in this sto | ore:      |         |           |
|                           |           | A 1 1 T |           |

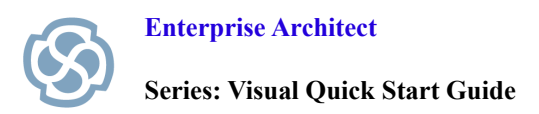

### Step 7 Link to a Service

Select File | Link To ...

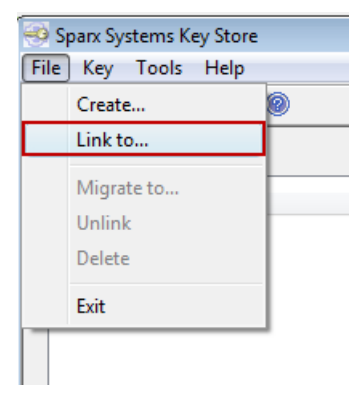

#### **Step 8 Enter the Server Address**

Select the Sparx Keystore Server radio button.

Enter the Server Address. The server address is typically ssks:// followed by the machine name or IP address where the keystore service is installed. If you are currently running on the same machine where the service is installed, you can enter ssks://localhost.

Enter the Server Password. A password is only required if a global password has been configured by the keystore administrator - refer to the <u>Key Store Service User Guide</u> for more information on setting a password.

Note: The File Based Keystore option allows legacy support for older key stores. These can also be easily migrated to a service.

| Shared Keystore Selectio | n                |           |
|--------------------------|------------------|-----------|
| Select a Keystore        |                  |           |
| File Based Keystore      |                  |           |
| Keystore Location:       | c:/              | Browse    |
| Sparx Keystore Serve     | r                |           |
| Server Address:          | ssks://localhost |           |
| Password:                |                  | Test      |
|                          |                  | OK Cancel |

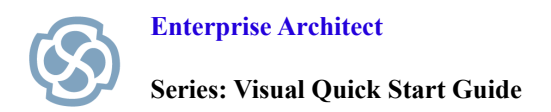

# **Step 9 View the Current Key Count**

Your Key Store and Key Count should now be visible on screen.

| 🧐 Sparx Systems Key Store     |           |      |             |               |
|-------------------------------|-----------|------|-------------|---------------|
| File Key Tools Help           |           |      |             |               |
| ♣ 89 ♠   ♣ ‰ ‰   @            |           |      |             |               |
| Key Stores:                   |           |      |             |               |
| File Path                     | Key Count |      |             |               |
| ssks://localhost              | 0         | Туре |             | Key Count     |
|                               |           |      |             |               |
|                               |           |      |             |               |
|                               |           |      |             |               |
|                               |           |      |             |               |
|                               |           |      |             |               |
| Keys contained in this store: |           |      |             |               |
| Кеу                           | Product   |      | Assigned To | Lease Expires |
|                               |           |      |             |               |
|                               |           |      |             |               |
|                               |           |      |             |               |
|                               |           |      |             |               |
|                               |           |      |             |               |
|                               |           |      |             |               |
|                               |           |      |             |               |
| Ready                         |           |      |             | NUM           |

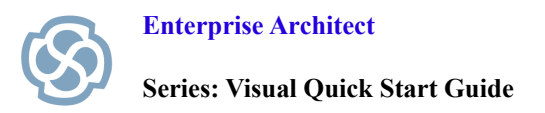

# **Step 10 Adding License Keys**

Select Key | Add (Ctrl + A).

Copy and paste the floating license keys from your registration text. Press OK.

| Add Keys                                                           | × |
|--------------------------------------------------------------------|---|
| Add Keys to Keystore<br>Keystore: ssks://localhost                 |   |
| Please enter one or more keys to be added to the shared key store. |   |
| One key per line:                                                  |   |
|                                                                    | * |
|                                                                    | - |

### **Step 11 Additional Keys**

If necessary, you can add more keys to your Keystore at any time by using the Key | Add command or the Add Key icon on the toolbar.

| 🤜 Sparx Systems Key Store |           |  |  |
|---------------------------|-----------|--|--|
| File Key Tools Help       |           |  |  |
| 🎭 🍋 🖓                     | 🔽 🏡 🦝 🛛 🞯 |  |  |
|                           |           |  |  |

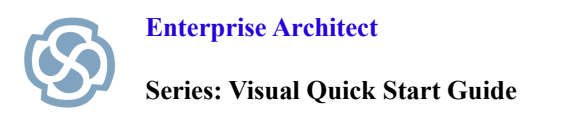

# **Step 12 Set Keystore Options**

Select Tools | Options.

Set the Key lease expiry and Auto Checkin options as necessary. Recommended settings:

- Key lease expire after: [1] [Days]
- Auto Checkin: [Ticked]

| Options                                           |           |
|---------------------------------------------------|-----------|
| Keystore Options                                  |           |
| Keystore: ssks://localho                          | st        |
| Key leases <u>e</u> xpire after:<br>Auto obsokie: | 1 Days -  |
| Auto <u>Checkin</u>                               |           |
|                                                   | UK Cancel |

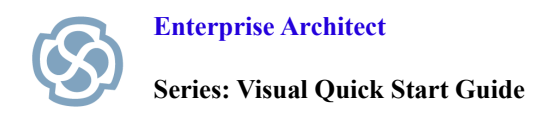

# Step 13 Keys Available

Congratulations, you have now set up your Sparx Systems Key Store.

| 🧐 Sparx Systems Key Store     |                            |            |               |               | x |
|-------------------------------|----------------------------|------------|---------------|---------------|---|
| File Key Tools Help           |                            |            |               |               |   |
| ትቌ 🗞 ትቌ   🐍 🏡 👗   @           | )                          |            |               |               |   |
| Kev Stores:                   |                            |            |               |               |   |
| File Path                     | Key Count                  | EA Ultimat | te Edition    |               | • |
| ssks://localhost              | 0                          | Type       |               | Key Count     |   |
|                               |                            | Type       |               | Key Count     |   |
|                               |                            | Available  |               | 50            |   |
|                               |                            | Charled    | out Available | 0             |   |
|                               |                            | Checked    | Out           | U             |   |
|                               |                            | Total Ava  | ailable       | 50            |   |
|                               |                            |            |               | 50            |   |
|                               |                            |            |               |               |   |
|                               |                            |            |               |               |   |
| Keys contained in this store: |                            |            |               |               |   |
| Key                           | Product                    |            | Assigned To   | Lease Expires |   |
|                               | MDG Technology for SysML   |            | -             | -             |   |
|                               | EA Corporate Edition       |            | -             | -             |   |
|                               | EA Corporate Edition -     |            | -             | -             |   |
|                               | MDG Technology for SysML - |            | -             | -             |   |
|                               | EA Corporate Edition -     |            | -             |               |   |
|                               | MDG Technology for SysML - |            | -             |               |   |
|                               | EA Ultimate Edition        |            | -             | -             |   |
|                               | MDG Technology for Sys     | ML         | -             | -             |   |
|                               | MDG Technology for Sys     | MI         |               |               | - |
|                               |                            |            |               |               |   |
|                               |                            |            |               |               |   |

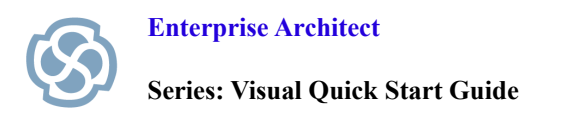

# Step 14 Add a Registration Key

Open Enterprise Architect.

Press the Add Key button.

| Licence Management                                      |                            |               |         |       |      |  |
|---------------------------------------------------------|----------------------------|---------------|---------|-------|------|--|
| Use the Add Key button to enter a new registration key. |                            |               |         |       |      |  |
| Currently Registered                                    | Currently Registered Keys: |               |         |       |      |  |
| Кеу                                                     |                            | Lease Expires | Product |       |      |  |
|                                                         |                            |               |         |       |      |  |
|                                                         |                            |               |         |       |      |  |
|                                                         |                            |               |         |       |      |  |
|                                                         |                            |               |         |       |      |  |
|                                                         |                            |               |         |       |      |  |
|                                                         | Add Key Re                 | emove Key Co  | ру      | Close | Help |  |

# Step 15 Select Appropriate Tab

Select Get Shared Key Tab.

| 1 | Add Registrat | tion Key                                            | × |
|---|---------------|-----------------------------------------------------|---|
|   | Enter Private | e Key Get Shared Key                                |   |
|   | Name:         |                                                     |   |
|   | Company:      | Sparx Systems                                       |   |
|   | Copy regis    | stration key into space below, then press OK button |   |
|   |               | OK Cancel Help                                      |   |

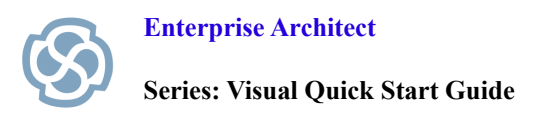

# Step 16 Get Shared Key

Add Name and Company details.

Select the ellipsis button [...] next to Shared Keystore field and enter the server address (see Step 8). Select the Product you wish to license from the list and press OK.

Note: When only one product is listed, you will still need to highlight this item before clicking OK.

| Add Registration          | Key                                                                     | X   |
|---------------------------|-------------------------------------------------------------------------|-----|
| Enter Private Key         | Get Shared Key                                                          |     |
| Name:                     |                                                                         |     |
| Company:                  |                                                                         |     |
| Shared Keystore:          | ssks://shebbard01                                                       |     |
| Select a <u>P</u> roduct: | EA Corporate Edition<br>EA Ultimate Edition<br>MDG Technology for SysML |     |
|                           | OK Cancel He                                                            | elp |

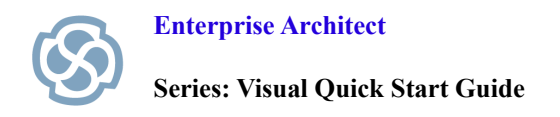

### **Step 17 Successful Registration**

Congratulations. You have now successfully registered Enterprise Architect with a floating license from the Keystore Service.

Enterprise Architect will remember the key store address and the license type(s) that have been selected and will automatically attempt to obtain the same licenses again for future sessions.

The "Lease Expires" column shows how long this floating license may remain checked out to the current user before it will be automatically available again from the license pool. The amount of time granted is controlled by the expiry option configured in the key store. The expiry date will typically always appear as the next day unless configured otherwise by the administrator (see Step 12).

| l | Licence Management                                      |               |                     |   |  |  |  |
|---|---------------------------------------------------------|---------------|---------------------|---|--|--|--|
| 1 | Use the Add Key button to enter a new registration key. |               |                     |   |  |  |  |
| 1 | Currently Registered Keys:                              |               |                     |   |  |  |  |
|   | Key                                                     | Lease Expires | Product             |   |  |  |  |
|   | Shared Key                                              | 23/07/2011    | EA Ultimate Edition |   |  |  |  |
|   |                                                         |               |                     |   |  |  |  |
|   |                                                         |               |                     |   |  |  |  |
|   |                                                         |               |                     |   |  |  |  |
|   |                                                         |               |                     |   |  |  |  |
|   | Add Key Re                                              | elease Key Co | Dy Close Help       | ] |  |  |  |